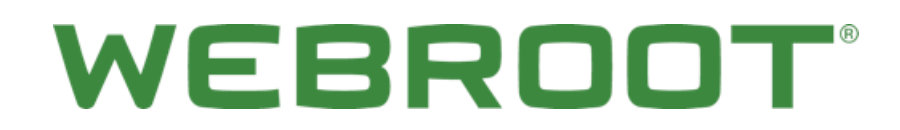

# Security Awareness Training Launching Training Campaigns

# **Table of Contents**

| Overview                    | .4 |
|-----------------------------|----|
| Sending a Training Campaign | .4 |

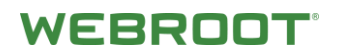

#### **Overview**

Use this guide to help you launch a training campaign.

## Launching a Training Campaign

Once you've uploaded your target list, you're ready to send out a training campaign.

To launch a training campaign:

1. Click New Campaign.

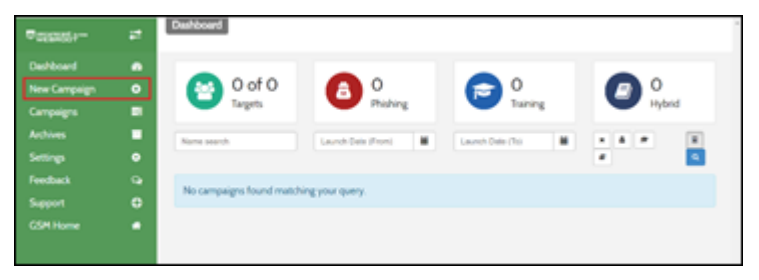

2. Click Begin Building A Training Session.

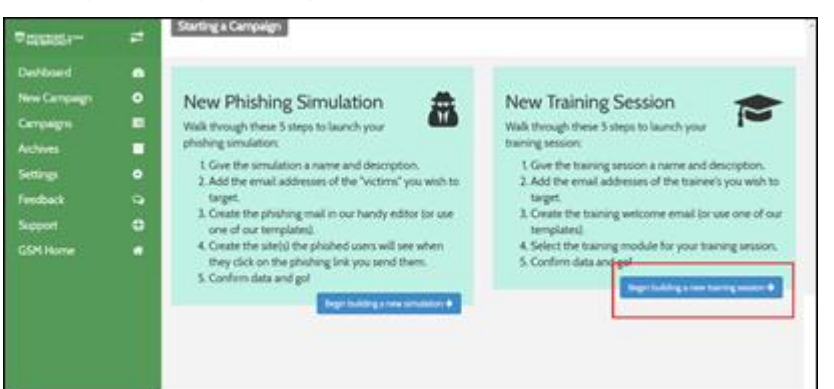

- 3. Name the campaign.
- 4. Add an optional description.
- 5. Click Save Training Session.

|              | 11 | 0%                      |
|--------------|----|-------------------------|
| Dashboard    | ۰  |                         |
| New Campaign | ۰  |                         |
| Campaigns    |    | â                       |
| Archives     |    | Training Session Basics |
| Settings     | ٠  |                         |
| Feedback     |    | Session Name            |
| Support      |    | Training Session Name   |
| GSM Home     |    | Description             |
|              |    | Description Here        |
|              |    | Show Advanced Options   |

- 6. Click Save/Next.
- 7. Do one of the following to select the targets that will receive a training invitation:
  - Select the checkbox next to the users that you would like to send to.
  - If you added users with tags, click on **Tags** and then select the groups you would like to send to.

| e A   | vailable Targets           |         |              |                   |                         | Targets 🕘 🛛 Tags 📎 |
|-------|----------------------------|---------|--------------|-------------------|-------------------------|--------------------|
| First | t Name Last N              | lame    | Email        | Select tags t     | x<br>C                  |                    |
| Sel   | lected Targets: 17500      |         | Targets:     |                   | *Note: Aut<br>only      | thorized domains   |
| Show  | ving 1 of 1 records found. | 00 •    | < First Page | < Previous Page 1 | Next Page > Last Page > | + Import Targets   |
|       |                            |         |              |                   |                         |                    |
|       | First Name 🕈               | Last Na | me 🗘         | Email \$          |                         | Tags               |

- 8. When you're done, click **Save/Next**.
- 9. Do one of the following to determine the email template that will be used for the actual training invitation.
  - Use our pre-built template.
  - Use our WYSIWYG editor to customize the email invitation.
- 10. When you're done, click Save/Next.

|              | # | < Previous Save/Naxt >                                                                                   |
|--------------|---|----------------------------------------------------------------------------------------------------|
| Dashboard    | 2 |                                                                                                    |
| New Campaign | • | Design Training Session Welcome Email                                                                    |
| Campaigns    |   |                                                                                                    |
| Archives     |   | Template                                                                                                 |
| Settings     | ٠ | Basic Training Invitation                                                                                |
| Feedback     | Q |                                                                                                    |
| Support      | • | To: O From Name: O From Email "User": O From Email Domain: O                                             |
| GSM Home     | * | anger mannos Securecasi manning inves (g) securecasi-naming-inves (g) gouraner.com                       |
|              |   | Subject:                                                                                                 |
|              |   | This is a test                                                                                           |
|              |   | Email Body                                                                                               |
|              |   | ×の回回回 キネ の51種 等                                                                                          |
|              |   | B I U S X <sub>2</sub> X <sup>2</sup>   I <sub>4</sub>   □ □   + + +   + + +   + + = = =   + + + = = = = |
|              |   |                                                                                                    |

11. Select a training module and customize the landing page your users will be sent to when they click the link in the training invitation.

|              | #  | C Previous SaveRvext >                                                                                                    |
|--------------|----|----------------------------------------------------------------------------------------------------|
| Dashboard    | 60 |                                                                                                    |
| New Campaign | ۰  | Choose Training Module                                                                                                    |
| Campaigns    |    |                                                                                                    |
| Archives     |    |                                                                                                    |
| Settings     | ٠  | Select a training module:                                                                                                    |
| Feedback     | Q  | Understanding Malware Publisher: Webrood                                                                                                    |
| Support      | ٢  | Module: Understanding Malware                                                                                                    |
| GSM Home     | *  | Description: This course will help you Branding/Logo Image URL:                                                                              |
|              |    | understand malware. You will<br>watch short videos about                                                                                     |
|              |    | malware. Afterwards, you will<br>be asked a few questions to<br>test your new knowledge.<br>● Preview 65 • • • • • • • • • • • • • • • • • • |
|              |    | Custom Background                                                                                                    |

12. When you're done, click **Save/Next**.

|              | # | Previous                                                                                               | Save/Next >                   |
|--------------|---|----------------------------------------------------------------------------------------------------|-------------------------------|
| Dashboard    | - |                                                                                                    |                               |
| New Campaign | ٥ | Choose Training Module                                                                                 |                               |
| Campaigns    |   |                                                                                                    |                               |
| Archives     |   |                                                                                                    |                               |
| Settings     | ۰ | Select a training module:                                                                              |                               |
| Feedback     | 9 | Understanding Malware Publisher Webson                                                                 |                               |
| Support      | Ф |                                                                                                    | Module: Understanding Malware |
| GSM Home     |   | Description: This course will help you                                                                 | Branding/Logo Image URL: 🛛    |
|              |   | understand malware. You will watch short videos about                                                  |                               |
|              |   | mahware. Afterwards, you will<br>be asked a few questions to<br>test your new knowledge.<br>Preview C? | Background Images:            |
|              |   |                                                                                                    | Custom Background             |

- 13. Before you launch the training, we recommend that you review your settings and send a test invitation to ensure you are satisfied with the look and feel of the training invitation and training landing page.
- 14. When you are ready to send out your invitations to your targets, click Launch Simulation.

| Securecast is now WEBPROOT | #                                                                            | 0%                              |         |              |                         |  |
|----------------------------|------------------------------------------------------------------------------|---------------------------------|---------|--------------|-------------------------|--|
|                            | #                                                                            | Wizard: Unlaunched              |         |              |                         |  |
| Dashboard                  | 8                                                                            | 100% Complete - Ready to launch |         |              |                         |  |
| New Campaign               | ٢                                                                            |                                 |         |              |                         |  |
| Campaigns                  |                                                                              | C Previous                      |         |              |                         |  |
| Archives                   |                                                                              |                                 |         |              | admin@quickphi • Test & |  |
| Settings                   | ٠                                                                            |                                 |         |              |                         |  |
| Feedback                   | Q                                                                            | Peview and Launch               |         |              |                         |  |
| Support                    | 0                                                                            | p Neview and Caulton            |         |              |                         |  |
| GSM Home                   | *                                                                            | Simulation Details              | Targets | Invite Email | Course Landing Page     |  |
|                            | Training Session Name : Training Session Name Description : Description Here |                                 |         |              |                         |  |